# Config ED HOT Key List

#### Command Hot Keys Key stroke Action

| <f3></f3>                                                                                                    | Install Changes (conf                    | igurations have to be closed)               |
|----------------------------------------------------------------------------------------------------|------------------------------------------|---------------------------------------------|
| <ctrl><g></g></ctrl>                                                                                                    | Install active configuration at Selected |                                             |
| <ctrl><t></t></ctrl>                                                                                                    | Install active configu                   | ration at Address                           |
| <ctrl> <left mouse<="" td=""><td>button-Double Click&gt;</td><td>On any LINK block to Rename It</td></left></ctrl>              | button-Double Click>                     | On any LINK block to Rename It              |
| <ctrl> <shift> <left< td=""><td>t mouse button &gt;</td><td>On any LINK block Value output to check</td></left<></shift></ctrl> | t mouse button >                         | On any LINK block Value output to check     |
|                                                                                                    |                                          | scaling in reference to LINK (will not work |
|                                                                                                    |                                          | on all outputs)                             |
|                                                                                                    |                                          |                                             |

## Display Hot Keys Key stroke Action

| 3                                                                                                    | Scales to 3pt. Font (0.50 x Drawing); Homes drawing to upper left corr |  |
|----------------------------------------------------------------------------------------------------|------------------------------------------------------------------------|--|
| 4                                                                                                    | Scales to 4pt. Font (0.67 x Drawing); Homes drawing to upper left corr |  |
| 5                                                                                                    | Scales to 5pt. Font (0.83 x Drawing)                                   |  |
| 6                                                                                                    | Scales to 6pt. Font (1.00 x Drawing)                                   |  |
| 7                                                                                                    | Scales to 7pt. Font (1.17 x Drawing)                                   |  |
| 8                                                                                                    | Scales to 8pt. Font (1.33 x Drawing)                                   |  |
| 9                                                                                                    | Scales to 9pt. Font (1.50 x Drawing)                                   |  |
| 0                                                                                                    | Scales to 10pt. Font (1.67 x Drawing)                                  |  |
| 1                                                                                                    | Scales to 11pt. Font (1.83 x Drawing)                                  |  |
| 2                                                                                                    | Scales to 12pt. Font (2.00 x Drawing)                                  |  |
| +                                                                                                    | Increases scaling by a factor of 1.33                                  |  |
| -                                                                                                    | Increases scaling by a factor of 1.33                                  |  |
| <home></home>                                                                                                    | Sets origin of view to upper left corner                               |  |
| <page up=""></page>                                                                                                    | Moves view of drawing Up by 7/8 of current size                        |  |
| <page down=""></page>                                                                                                   | Moves view of drawing Down by 7/8 of current size                      |  |
| < <b>^</b> >                                                                                                    | Nudges view of drawing Up                                              |  |
| <♥>                                                                                                    | Nudges view of drawing Down                                            |  |
| < <b>-&gt;</b> >                                                                                                    | Nudges view of drawing to the Right                                    |  |
| < <b>t</b> >                                                                                                    | Nudges view of drawing to the Left                                     |  |
| <left button="" mouse=""></left>                                                                                        | Draw a box on Screen to Zoom in on                                     |  |
| <shift> <left mouse<="" td=""><td>button&gt; Draw a box around blocks for grouping, (ie for moving,</td></left></shift> | button> Draw a box around blocks for grouping, (ie for moving,         |  |
| (cursor changes to La                                                                                                   | sso) deleting, etc.)                                                   |  |
| <shift> <page up=""></page></shift>                                                                                     | Moves view of drawing to Previous sheet                                |  |
| <shift> <page down<="" td=""><td>&gt; Moves view of drawing to Next sheet</td></page></shift>                           | > Moves view of drawing to Next sheet                                  |  |
| • /                                                                                                    | • /                                                                    |  |

#### Draw Hot Keys Key stroke

| <backspace></backspace> | Deletes currently selected item                           |
|-------------------------|-----------------------------------------------------------|
| <delete></delete>       | Deletes currently selected item(only with draw functions) |

Action

| <f4></f4>                | Insert Text                                                       |
|--------------------------|-------------------------------------------------------------------|
| <f5></f5>                | Insert an Arrow                                                   |
| <f6></f6>                | Insert a Line                                                     |
| <f7></f7>                | Insert an Oval                                                    |
| <shift><f7></f7></shift> | Insert a Circle                                                   |
| <f8></f8>                | Insert a Rectangle                                                |
| <ctrl></ctrl>            | After using any drawing tool, reverts back to last Drawing action |
| Draw Hot Keys            | s- cont                                                           |

Key stroke Action

| <ctrl><a></a></ctrl>  | Align Blocks                       |
|-----------------------|------------------------------------|
| <ctrl><d></d></ctrl>  | Duplicate highlighted block        |
| <ctrl> <x></x></ctrl> | Cut highlighted item to clipboard  |
| <ctrl> <c></c></ctrl> | Copy highlighted item to clipboard |
| <ctrl><v></v></ctrl>  | Paste items from clipboard         |
| <ctrl> <z></z></ctrl> | Undo last change                   |

Action

#### File Hot Keys Key stroke

| <f2></f2>                                | Open selected module's configuration highlighted in Module list                     |
|------------------------------------------|-------------------------------------------------------------------------------------|
|                                          | (The correct and up to date project has to be on your computer to use this command) |
| (Ctul) (N)                               | Create a new configuration (Config ED Development is required to                    |
| $\langle C(r) \rangle \langle N \rangle$ | Create a new configuration (Config ED Development is required to                    |
|                                          | use this command)                                                                   |
| <ctrl><o></o></ctrl>                     | Open the latest revision of a configuration within a project                        |
| <ctrl><p></p></ctrl>                     | Print active configuration                                                          |
| <ctrl><s></s></ctrl>                     | Save Active configuration                                                           |
| <ctrl><w></w></ctrl>                     | Close Active configuration                                                          |
|                                          | 5                                                                                   |

## Font Hot Keys Key stroke

| <f9></f9>            | Make letters Highlighted Italicized |
|----------------------|-------------------------------------|
| <ctrl><b></b></ctrl> | Make letters highlighted BOLD       |
| <ctrl><u></u></ctrl> | Underline letters highlighted       |

Action

#### Help Hot Keys Key stroke

| Key stroke                                                                                                    | Action                      |                                                      |
|----------------------------------------------------------------------------------------------------|-----------------------------|------------------------------------------------------|
| <f1></f1>                                                                                                    | Config ED Information (o    | nly works with no configurations open)               |
| <shift> <left mo<="" td=""><td>ouse Button – Double click&gt;</td><td>On any LINK Block will open help file for that block</td></left></shift> | ouse Button – Double click> | On any LINK Block will open help file for that block |

## Sam Hot Keys Key stroke Action

| <ctrl><e></e></ctrl>                                                                                                    | New Sam test point     |                                                                                                    |
|----------------------------------------------------------------------------------------------------|------------------------|----------------------------------------------------------------------------------------------------|
| <left button="" mouse="" td="" –<=""><td>Double click&gt;</td><td>On any block in SAM to get list of<br/>parameters to display (information goes to<br/>scratch pad, one shot)</td></left> | Double click>          | On any block in SAM to get list of<br>parameters to display (information goes to<br>scratch pad, one shot) |
| <shift> <left mouse<="" td=""><td>button – Double click&gt;</td><td>On any parameter in SAM parameter list to set up a Monitor List Window, continuous update)</td></left></shift>         | button – Double click> | On any parameter in SAM parameter list to set up a Monitor List Window, continuous update)                 |
| <ctrl> <left b<="" mouse="" td=""><td>utton – Double click&gt;</td><td>On any LINK block input or output to set<br/>it.(Parameter has to be able to be set in<br/>SAM)</td></left></ctrl>  | utton – Double click>  | On any LINK block input or output to set<br>it.(Parameter has to be able to be set in<br>SAM)              |

# Window Hot KeysKey strokeAction

| <ctrl><k></k></ctrl> | Open a Module List                       |
|----------------------|------------------------------------------|
| <ctrl><r></r></ctrl> | Goto Parent window                       |
| <ctrl><f></f></ctrl> | Goto Child window                        |
| <ctrl><l></l></ctrl> | Goto Sibling window                      |
| <ctrl><y></y></ctrl> | LINK Connections in Active Configuration |
|                      | C                                        |